How to apply for the postdoctoral position through the online application portal of the University of Barcelona

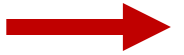

# This is the HR page where the offer is published. Here you can find information about call

# https://seu.ub.edu/ofertaPublicaCategoriaP ublic/listPublicacionsAmbCategoria?categor ia.id=571164

# Click the circled 'Instància genèrica'

https://www.ub.edu/eadministracio/IG.html

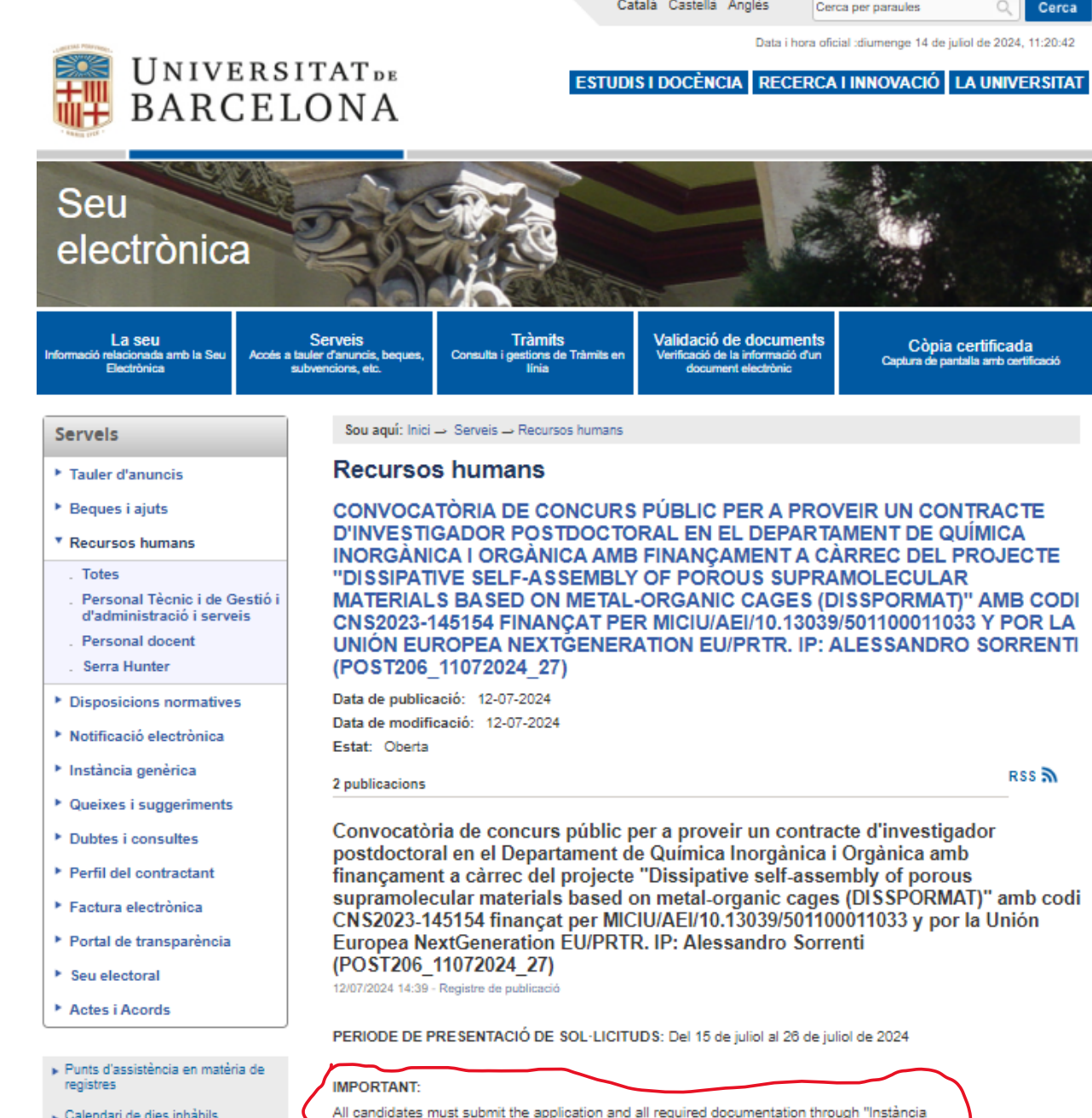

Calendari de dies inhàbils Interrupcions previstes del servei Ajuda

Genèrica" : https://www.ub.edu/eadministracio/IG.html include in Details of requ It is ve 11072024

Candidates must submit at least the following documentation 1. CV indicating research experience in the relevant field

# When in this page click the button **'Instància genèrica'**

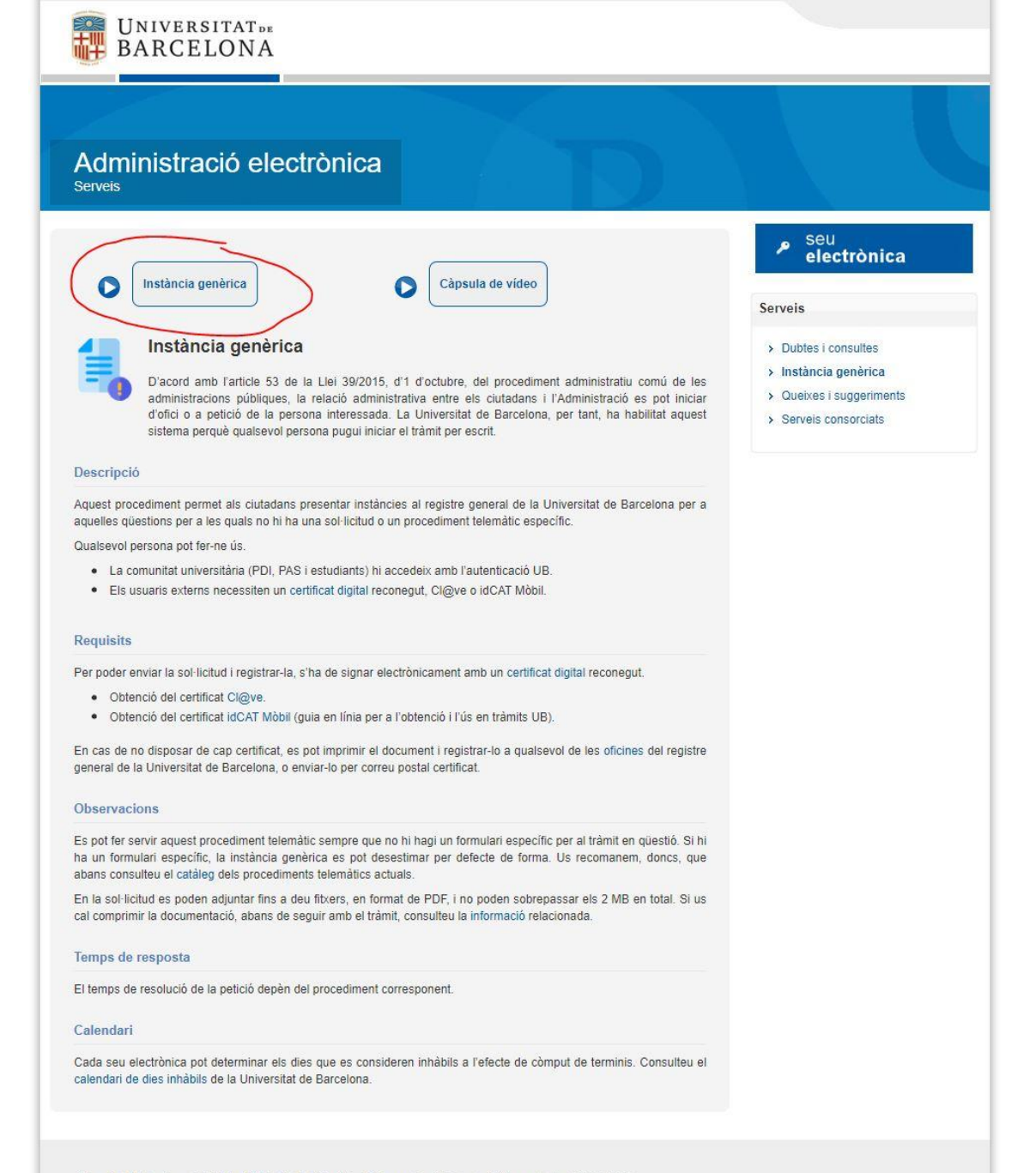

Universitat de Barcelona. Administració Electrònica i Identificació Corporativa | Contacte | Última actualització: 13-05-2021

### You can switch to English now

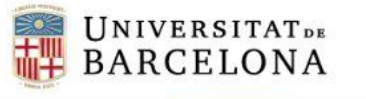

### Instància genèrica

Català Españo

#### Informació

Aquest procediment permet presentar instàncies al registre general de la Universitat de Barcelona, en relació amb qüestions que no tenen cap sol·licitud ni procediment telemàtic específic. Per a més informació, consulteu la pàgina Instància genèrica.

#### Identificació

Hi ha tres vies d'accés al formulari electrònic, segons el perfil d'usuari:

- · Amb credencials UB. El tràmit es fa amb identificador i contrasenya UB i no necessita signatura.
- Amb certificat digital. El tràmit es fa amb qualsevol certificat electrònic emès per un prestador de certificat autoritzat (idCAT, DNI electrònic, FNMT, etc.) o qualsevol altre sistema admès per l'integrador de serveis d'identitat digital VÀLid (idCAT Mòbil, Cl@ve, etc.).
- Sense certificat digital. És una modalitat exclusiva per a persones no residents a l'Estat espanyol i que no estan en disposició d'obtenir un certificat digital. El tràmit es fa mitjançant un registre d'identificació de persones propi de la Universitat de Barcelona.

Amb credencials UB Amb certificat digital Sense certificat digital

© 2018 Universitat de Barcelona

Avís legal

If you are not a member of UB or do not have a Spanish digital certificate, you must enter pressing the button:

### 'Without a digital certificate'

(otherwise, press the appropriate button depending on your situation)

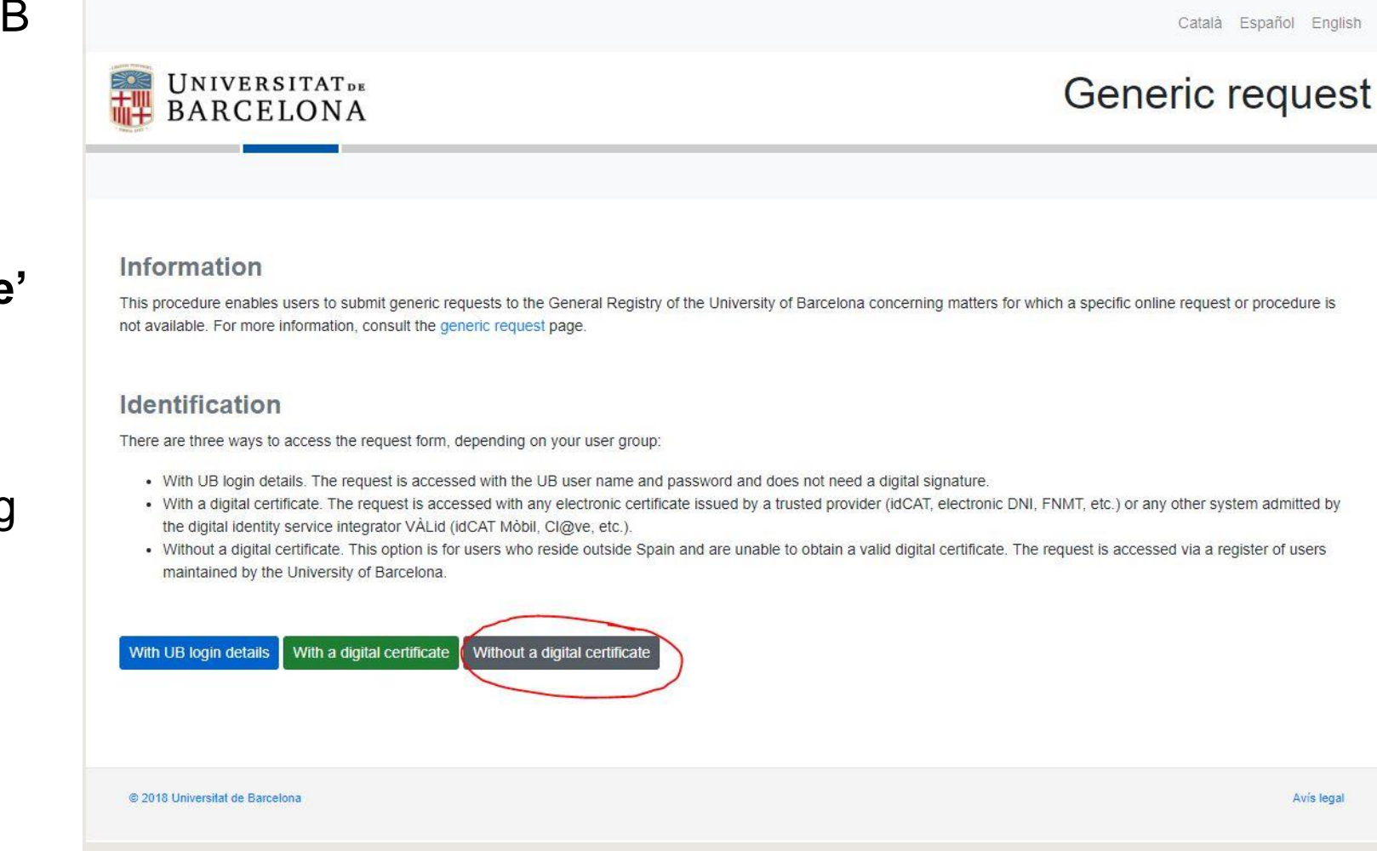

You must register to the UB's portal first (if you haven't already)

Important! It will take some time for UB to register you in its database. Do not wait until the last minute to apply!

|                                   |                           | Català Español English |
|-----------------------------------|---------------------------|------------------------|
| UNIVERSITAT DE<br>BARCELONA       |                           | Access                 |
| Not registered yet? Sign up here. | )                         |                        |
|                                   | Register of Users details |                        |
|                                   | Identification type       |                        |
|                                   | Identification number     |                        |
|                                   | Email                     |                        |
|                                   | Enter                     |                        |
|                                   |                           |                        |
| © 2021 Universitat de Barcelona   |                           | Avís legal             |

Start the registration procedure by clicking the button:

# 'Start Request'

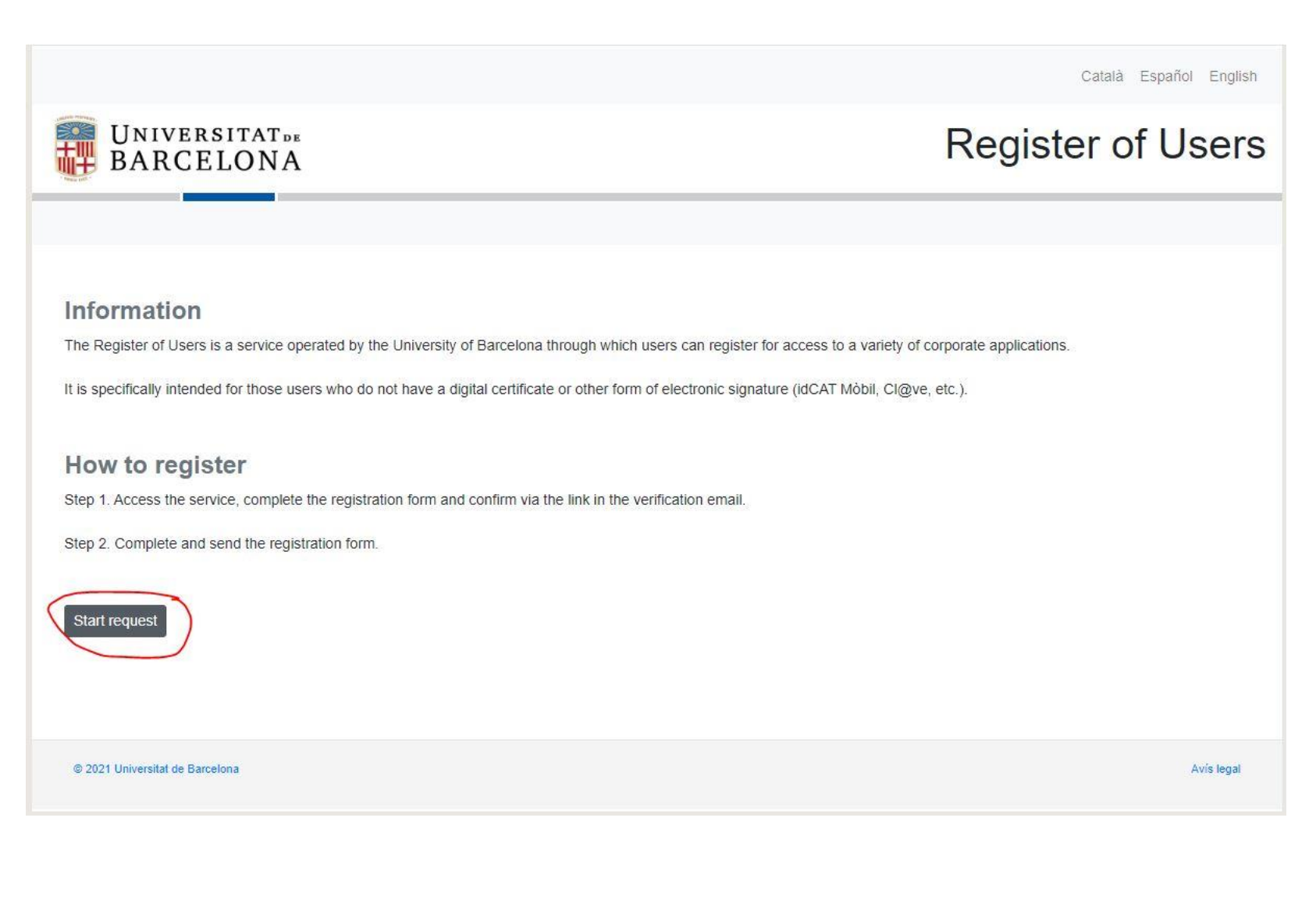

Fill out the form. If you don't have a valid Spanish ID (DNI or NIE), use your passport. The second surname is optional. To attach your ID, click the button:

# 'Afegir fitxer'

Then, press the button:

# 'Continue'

Follow the instructions afterwards and wait for a verification email.

| BARCELONA                                                                                                    | Register of Users        |
|----------------------------------------------------------------------------------------------------|--------------------------|
| Start / Registration form<br>Complete the form and provide the address where you would like to receive the email to cor | nfirm your registration. |
| Personal details                                                                                                    |                          |
| Name                                                                                                    | First Surname            |
|                                                                                                    |                          |
| Second Surname                                                                                                    |                          |
|                                                                                                    |                          |
| Identification type                                                                                                    | DNI, NIE or passaport    |
| ~                                                                                                    |                          |
| Address                                                                                                    | Country                  |
|                                                                                                    | ×                        |
| Nationality                                                                                                    | Prefix Telephone         |
| ~                                                                                                    | 0034                     |
|                                                                                                    |                          |
|                                                                                                    |                          |
| Enter code                                                                                                    |                          |
| unage text                                                                                                    |                          |
| Attached documents<br>Only PDF format is accepted and files cannot exceed 8 MB in total<br>Tipus document               |                          |
| Obverse of the Id Card                                                                                                  | ~                        |
| Continue                                                                                                    |                          |
| © 2021 Universitat de Barcelona                                                                                         | Avis legal               |

Once registered, you can access the application form and provide the required information

|                                   |                              | Català Español English |
|-----------------------------------|------------------------------|------------------------|
| UNIVERSITAT DE<br>BARCELONA       |                              | Access                 |
| Not registered yet? Sign up here. |                              |                        |
|                                   | Register of Users details    |                        |
|                                   | Identification type Passport |                        |
|                                   | Identification number        |                        |
|                                   | Email                        |                        |
|                                   | Enter                        |                        |
|                                   |                              |                        |
| © 2021 Universitat de Barcelona   |                              | Avis legal             |

|                                                                                                    | UNIVERSITAT BARCELONA Instància genèrica                                                                                                    |
|----------------------------------------------------------------------------------------------------|----------------------------------------------------------------------------------------------------|
| Fill in your personal data<br>including the email address<br>('Adreça electronica')                                                            | Inici / Formulari Dades del sol·licitant DNI, NIE o passaport Nom Primer cognom Primer cognom Col·lectiu Personal docent i investigador                                                                                                    |
| Check the boxes<br>to get notifications                                                                                                    | Dades del representant       Nom       Cognoms       DNI, NIE o passaport       Dades per a notificacions       Teléton mòbil                                                                                                    |
| Fill out the <b>'Exposo'</b> field as follows:<br>POST206_11072024_27; Project: DISSPORMAT<br>amb codi CNS2023-145154; IP: Alessandro Sorrenti | Notificacions a la meva bústia electrónica, accessible a la Seu Electrónica de la Universitat de Barcelona. IMPORTANT recordeu que per accedir a les notificacions, cal fer-ho amb<br>un mesanisme d'identificació valid que ingui el mateix NIP utilizat en realizar la sol licitud, o miljançant una contrasenya d'un sol ús introduint el NIP-NI i el mibili o el correu<br>electrónici que vai unicirar al traimit. En toto ase a contórará per aquesta via las persones que hi estan obligades segons l'article 14.2 de la Llei 39/2015 i la instrucció de 11 de<br>novembre de 2022 de la Secretaria General de la Universitat de Barcelona.     Vuil rebre avisos de notificacions a l'adrega de correu electrónici lo mibil indicats<br>He llegit i accepto les condicions del servel de notificacions electróniques.     Motiu de la instància<br>Exosos: |
| Fill out the <b>'Sol·licito'</b> field with: 'To apply to the position'                                                                        | Sol·licito:                                                                                                    |
| Select the 'Ambit' and 'Subambit' as indicated here                                                                                            | Destinació<br>Àmbit Subâmbit<br>Administracions de centre V Oficina d'Afers Generals de Física i de Química V                                                                                                    |
| Check the declaration box regarding<br>the treatment of your personal data                                                                     | Dret d'informació relatiu al tractament de dades personals         1) El responsable del tractament de les dades és la Secretaria General de la Universitat de Barcelona. 2) La finalitat del tractament és gestionar la instància presentada. 3) En qualsevol monent, podeu varcine les drets d'accés, rectificació, supressió, oposició, portabilitat i limitació del tractament. 4) Per a més informació, consulteu la informació detallada del tractament de dades personals.         Declaro que he llegit el dret d'informació i consento expressament el tractament de les dades en els termes exposats.         Documents adjunts         Es poden adjuntar fins a deu fitxers, en format de PDF, i no poden sobrepassar els 2 MB en total.                                                                                                    |
| Add all the required files                                                                                                    | Continua                                                                                                    |

For any additional inquiries, please contact the General Administrative Office. oag.fiq@ub.edu

# Or

Feel free to get in touch with me directly: asorrenti@ub.edu